# Huron eCOI - User Guide for Leaders Reviewing a Pre-approval Request

## Introduction

A Pre-approval Request (PAR) should be completed by an Individual seeking approval from their leadership and from the Office of Conflicts & Integrity for **outside consulting, other employment opportunities, and educational activities funded by Industry.** 

As the leader assigned to review a PAR, your considerations for review include:

- Determining if the requested activity is appropriate given the value it may add to Atrium Health (if applicable to the particular activity).
- Determining whether or not the activity will create a conflict of commitment for the Requestor.

If you approve the PAR, the secondary review by the Office of Conflicts & Integrity will include a review for compliance with institutional policy.

## Logging In to Huron eCOI

1. To begin your review, open the email notification and use the link in the email to login to Huron eCOI. Login with your wakehealth.edu or atriumhealth.org username and password.

| i Click here to downloa | ad pictures. To help protect your privacy, Outlook prevented automatic download of some pictures in this message. | Click on this  |
|-------------------------|----------------------------------------------------------------------------------------------------|----------------|
| o:                      | Leader's Name                                                                                                    | link to login. |
| ink:                    | Magnus/Pfizer (PAR00000093) [hrspwfahstage3a.huronclick.com]                                                      |                |
| iscloser:               | Carolus Magnus (safcomm2)                                                                                         |                |

## **Review a Pre-approval Request**

1. Once you are logged in, you will be on the landing page for the PAR you need to review.

| Duomo                                                        | oard               | CC                                                                         | 01                                                                | <u>.</u>                                  |         |                                  |                                      |                                   |   |
|--------------------------------------------------------------|--------------------|----------------------------------------------------------------------------|-------------------------------------------------------------------|-------------------------------------------|---------|----------------------------------|--------------------------------------|-----------------------------------|---|
| Disclosures                                                  | Requests           | Certification                                                              | ns Plans                                                          | Triggering Events                         | Reports | Meetings                         | Help Center                          |                                   |   |
| I > Disclosures > D                                          | lisclosure Profile | for Bob Smith (disc                                                        | :) > Smith/Astra                                                  | Zeneca                                    |         |                                  |                                      |                                   | G |
| Under Rev                                                    | iew                | PAR00                                                                      | 000086                                                            | 6: Smith/Ast                              | ra Zen  | eca                              |                                      |                                   |   |
| ate created:<br>12/2023 9:36 AM<br>ate submitted:<br>15/2023 |                    | Request type: Co<br>Assigned review<br>Current review s<br>Review stage: 1 | ensulting, Proctor<br>er: Todd Altman<br>tage: Supervisor<br>of 2 | ing, and other Protessional Ser<br>(cso2) | vices   | Discloser: Bob<br>Discloser's em | Smith (disc)<br>ployer: Genome Cente |                                   |   |
| ext Steps                                                    |                    | Discloser's Title:                                                         |                                                                   |                                           |         |                                  |                                      |                                   |   |
| View Pre-Approval I                                          | Request            | <u> </u>                                                                   |                                                                   |                                           |         |                                  |                                      |                                   |   |
| Submit My Deview                                             |                    | Pre-Submission                                                             |                                                                   | Review Com                                | plete   |                                  |                                      | Here you will find                | b |
| Request icatio                                               | ons                |                                                                            | Clarit                                                            | ication                                   |         |                                  |                                      | the name and                      | 2 |
| Ast                                                          |                    |                                                                            | Requ                                                              | Jested                                    |         |                                  |                                      | Requestor                         | 6 |
| Click                                                        | here to            | History R                                                                  | eview Informatio                                                  | 1                                         |         |                                  |                                      |                                   |   |
| A revie                                                      | ew the             |                                                                            |                                                                   | timi) (                                   |         |                                  |                                      |                                   |   |
| lictob                                                       | s of the           | Filter by 🐨                                                                | Activity                                                          | Enter lext to search                      |         | Q + Add F                        | Filter 🗶 Clear All                   |                                   |   |
| A uctain                                                     | uest               | Activity                                                                   |                                                                   |                                           |         | Author                           |                                      | <ul> <li>Activity Date</li> </ul> |   |
| req                                                          | 0000               |                                                                            |                                                                   |                                           |         |                                  |                                      |                                   | _ |

- 2. Once you have reviewed the questions and responses, click the Exit button at the bottom to return to the landing page.
- 3. At this point, you can either approve/disapprove the request (go to step 4) or you can *Request Clarifications* (go to step 6) directly from the Requestor if further information is needed to make your determination.
- 4. To approve or disapprove the request, click on "Submit My Review" in the menu on the left.

| Dashbo                                                             | oard                | CC                                                                             | I                                                                       |                                      |         |                               |                                         |                    |                                |
|--------------------------------------------------------------------|---------------------|--------------------------------------------------------------------------------|-------------------------------------------------------------------------|--------------------------------------|---------|-------------------------------|-----------------------------------------|--------------------|--------------------------------|
| Disclosures                                                        | Requests            | Certification                                                                  | s Plans                                                                 | Triggering Events                    | Reports | Meetings                      | Help Center                             |                    |                                |
| COI > Disclosures > Di                                             | sclosure Profile fo | r Bob Smith (disc                                                              | ) > Smith/Astra Ze                                                      | neca                                 |         |                               |                                         |                    | <table-cell> Help</table-cell> |
| Under Revi                                                         | ew                  | PAROO                                                                          | 000086:                                                                 | Smith/Ast                            | ra Zen  | eca                           |                                         |                    |                                |
| Date created:<br>6/12/2023 9:36 AM<br>Date submitted:<br>6/15/2023 | а<br>А<br>С         | Request type: Co<br>Assigned reviews<br>Current review st<br>Review stage: 1 c | nsulting, Proctoring<br>er: Todd Altman (cs<br>tage: Supervisor<br>of 2 | ), and other Professional Ser<br>o2) | vices   | Discloser: B<br>Discloser's e | ob Smith (disc)<br>employer: Genome Cer | ter                |                                |
| Next Steps                                                         | D                   | iscloser's Title:                                                              |                                                                         |                                      |         |                               |                                         |                    |                                |
| View Pre-Approval R                                                | lequest             | Bro Submission                                                                 | Revie                                                                   | Review Com                           | ninto   |                               |                                         |                    |                                |
| Submit My Review                                                   |                     | Pre-aubimission                                                                |                                                                         | Review Com                           | pilote  |                               |                                         |                    |                                |
| <ul> <li>Request Clarificatio</li> </ul>                           | ins                 |                                                                                | Clarifica                                                               | tion                                 |         |                               |                                         |                    |                                |
| Assign Reviewer                                                    |                     |                                                                                | Kednes                                                                  | ited                                 |         |                               |                                         |                    |                                |
| 🖀 Manage Ancillary R                                               | eviews              | History Re                                                                     | eview Information                                                       |                                      |         |                               |                                         |                    |                                |
| Add Comment                                                        |                     |                                                                                |                                                                         |                                      |         | _                             |                                         |                    |                                |
| Add Private Comme                                                  | ent                 | Filter by 😧                                                                    | Activity                                                                | Enter text to search                 |         | <b>Q</b> + Ad                 | d Filter 🕱 Clear All                    |                    | \$                             |
|                                                                    |                     | Activity                                                                       |                                                                         |                                      |         | Author                        |                                         | - Activity Date    |                                |
|                                                                    | ,                   | Pre-Appro                                                                      | val Request Submi                                                       | tted                                 |         | Smith (disc), B               | ob                                      | 6/15/2023 11:24 AM |                                |
|                                                                    |                     |                                                                                |                                                                         |                                      |         |                               |                                         |                    |                                |

5. Indicate whether you want to recommend approval or not and enter any comments, if needed.

| Submit My Review                                                                                                    |                                      |
|----------------------------------------------------------------------------------------------------|--------------------------------------|
| <ul> <li>Submitting this review will move the pre-approval request to the next stage of the review process.</li> <li>1. * Do you recommend approval of this request? ?</li> <li>Yes O No Clear</li> </ul> |                                      |
| 2. Comments:                                                                                                    |                                      |
|                                                                                                    |                                      |
| 3. Supporting documents:                                                                                                    |                                      |
| Name Description                                                                                                    |                                      |
| There are no items to display                                                                                                    | Make sure you click<br>OK to submit. |
|                                                                                                    |                                      |

• If you approve, the request will then be routed to the Office of Conflicts & Integrity for their review.

- If you disapprove, the Requestor will be notified and the PAR will be removed from your queue and from further routing.
- 6. If you need the Requestor to clarify any details of the request, click on "Request Clarifications" in the menu on the left.

| 1 1 1 1 1 1 1 1 1 1 1 1 1 1 1 1 1 1 1                                                                          | board              | COI                                                                                         |                                                     |                                     |         |                                |                                          |      |
|----------------------------------------------------------------------------------------------------|--------------------|---------------------------------------------------------------------------------------------|-----------------------------------------------------|-------------------------------------|---------|--------------------------------|------------------------------------------|------|
| Disclosures                                                                                                    | Requests           | Certifications                                                                              | Plans                                               | Triggering Events                   | Reports | Meetings                       | Help Center                              |      |
| COI > Disclosures >                                                                                            | Disclosure Profile | for Bob Smith (disc) >                                                                      | Smith/Astra Ze                                      | neca                                |         |                                |                                          | 😧 He |
| Under Rev                                                                                                    | view               | PAR0000                                                                                     | 00086:                                              | Smith/Ast                           | ra Zen  | eca                            |                                          |      |
| Date created:<br>6/12/2023 9:36 AM<br>Date submitted:<br>6/15/2023                                             |                    | Request type: Consu<br>Assigned reviewer: 1<br>Current review stage<br>Review stage: 1 of 2 | lting, Proctoring<br>fodd Altman (csi<br>Supervisor | , and other Professional Ser<br>o2) | vices   | Discloser: Bo<br>Discloser's e | b Smith (disc)<br>mployer: Genome Center |      |
| Next Steps                                                                                                    |                    | Discloser's Title:                                                                          |                                                     |                                     |         |                                |                                          |      |
| View Pre-Approva                                                                                               | l Request          | Bro Submission                                                                              | Paulo                                               | Review Com                          | alata   |                                |                                          |      |
| Submit My Device                                                                                               |                    | Pre-subinission                                                                             |                                                     | Cheview Com                         | photo   |                                |                                          |      |
| Request Clarifica                                                                                              | tions              |                                                                                             | Clarifica                                           | tion                                |         |                                |                                          |      |
|                                                                                                    |                    |                                                                                             | Reques                                              | ted                                 |         |                                |                                          |      |
| 2 Assign Reviewer                                                                                              |                    |                                                                                             |                                                     |                                     |         |                                |                                          |      |
| <ul> <li>Assign Reviewer</li> <li>Manage Ancillary</li> </ul>                                                  | Reviews            | History Revie                                                                               | w Information                                       |                                     |         |                                |                                          |      |
| <ul> <li>Assign Reviewer</li> <li>Manage Ancillary</li> <li>Add Comment</li> </ul>                             | Reviews            | History Revie                                                                               | w Information                                       | 1                                   |         |                                |                                          |      |
| <ul> <li>Assign Reviewer</li> <li>Manage Ancillary</li> <li>Add Comment</li> <li>Add Private Common</li> </ul> | Reviews            | History Revie                                                                               | w Information<br>vity                               | Enter lext to search                |         | <b>Q</b> + Ado                 | i Filter 🔀 Clear All                     | ٥    |
| <ul> <li>Assign Reviewer</li> <li>Manage Ancillary</li> <li>Add Comment</li> <li>Add Private Comm</li> </ul>   | ment               | History Revie<br>Filter by O Activ<br>Activity                                              | w Information<br>vity                               | Enter text to search                |         | Author                         | iFilter ≭ClearAll<br>←Activity Date      | ٥    |

7. Type your question for clarification into the box and click OK for your clarification request to be sent to the Requestor.

| Reques | t Clarifications              |             |           |
|--------|-------------------------------|-------------|-----------|
| 1. C   | omments: 😧                    |             |           |
|        |                               |             |           |
|        |                               |             |           |
|        |                               |             |           |
|        |                               | 10          |           |
| 2. S   | upporting documents: 🚱        |             |           |
|        | + Add                         |             |           |
|        | Name                          | Description |           |
|        | There are no items to display |             |           |
|        |                               |             | OK Cancel |

- The request cannot be processed for approval until you receive a response from the Requestor.
- You will receive an email notification once a response has been submitted in order for you to login and finish your review.

#### For questions or assistance, contact the Office of Conflicts & Integrity:

- Wake Forest Baptist, Navicent and Floyd: <u>coioffice@wakehealth.edu</u> or 336-716-9300
- Greater Charlotte: CorporatecomplianceCOI@atriumhealth.org or 704-512-5900